# TUTORIAL PARA REALIZAR LA BECA

Se recuerda que la beca la puede echar el alumnado que:

- Pasa a 1°, 2°, 3°, 5° y 6°.
- El alumnado que pasa a 4º no puede echar la beca. Debe de entregar los libros al colegio o pagar los 75€. También puede entregar una parte de los libros y pagar 15€ por cada libro que no se entregue. En septiembre se puede seguir entregando los libros o pagando la entrada al BdL. Se recuerda que para entrar al BdL tenéis que aceptar las condiciones en EDUCAMOSCLM en el apartado BANCO DE LIBROS.

## PASO 1

- Entrar con las credenciales en EducamosCLM. Si no tenéis credenciales pedirlas al siguiente correo: <u>45000680.ceip@educastillalamancha.es</u>

### PASO 2

- Entrar en el apartado que se llama "TRÁMITES Y SOLICITUDES".

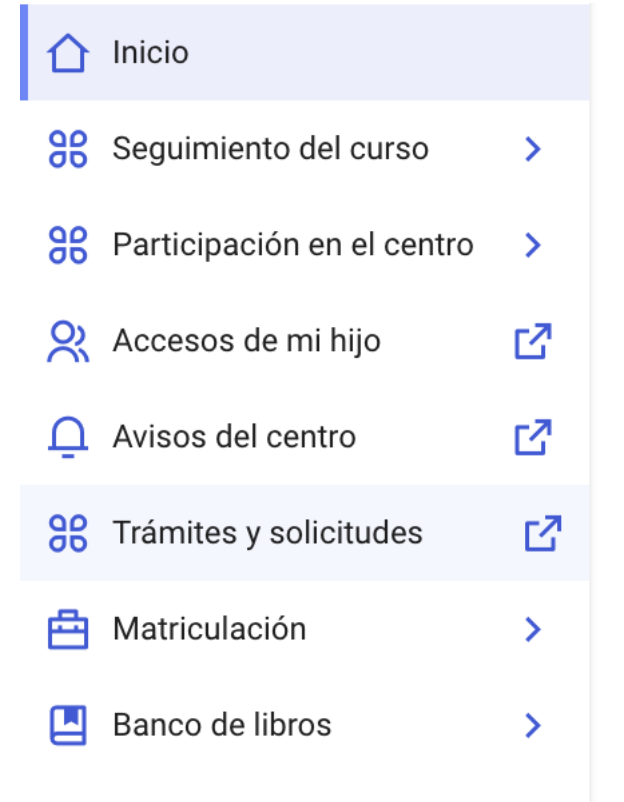

## PASO 3

- Pinchar en el trámite "AYUDAS PARA LIBROS Y COMEDORES ESCOLARES. CURSO 2025/2026".

# Becas y Ayudas

Ayudas para Libros y Comedores Escolares. CURSO 2025/2026. Solicitud de ayuda de libros y comedores CURSO 2025/2026

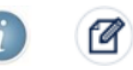

#### PASO 4

- Seleccionar el alumno/a que quiere pedir la beca.

#### PASO 5

- Dentro de la solicitud de la beca pinchar en el cuadradito correspondiente a AYUDAS USO DE LIBROS DE TEXTO EN PRÉSTAMO...

| Indique el tipo de ayuda que solicita                                                                                                    |
|----------------------------------------------------------------------------------------------------|
| Ayuda uso de libros de texto en préstamo, destinada al alumnado que en el curso escolar 2025/2026 vaya a estar matriculado en educación primaria o en educación secundaria. |
| Ayuda en especie comedor, destinada al alumnado que en el curso escolar 2025/2026 vaya a estar matriculado en segundo ciclo de infantil o en educación primaria.            |

# PASO 5

- Poner el número de los miembros computables de la familia.

A efectos de esta orden declaran:

Indique el número de miembros computables: 0

#### PASO 6

- Rellenar los distintos miembros. Para ello necesitaréis DNI, NIE o Pasaporte de todos los miembros de la familia. Tened en cuenta que si tenéis Pasaporte y NIE deberéis poner el que está puesto en Delphos.
  - o Solicitante-alumno.
  - Padre.
  - o Madre.
  - Hermanos.

| PARENTESCO | TIPO DOCUMENTO | DNI-NIE | PRIMER APELLIDO | SEGUNDO APELLIDO | NOMBRE | FECHA<br>NACIMIENTO |
|------------|----------------|---------|-----------------|------------------|--------|---------------------|
| ~          | DNI/NIE V      |         |                 |                  |        |                     |
| ~          | DNI/NIE V      |         |                 |                  |        |                     |
| ✓          | DNI/NIE V      |         |                 |                  |        |                     |
| ~          | DNI/NIE V      |         |                 |                  |        |                     |
| ~          | DNI/NIE V      |         |                 |                  |        |                     |
| ~          | DNI/NIE V      |         |                 |                  |        |                     |
| ~          | DNI/NIE V      |         |                 |                  |        |                     |
| ~          | DNI/NIE V      |         |                 |                  |        |                     |
| ~          | DNI/NIE V      |         |                 |                  |        |                     |
| ~          | DNI/NIE V      |         |                 |                  |        |                     |
| ~          | DNI/NIE V      |         |                 |                  |        |                     |
| ~          | DNI/NIE V      |         |                 |                  |        |                     |
| ~          | DNI/NIE V      |         |                 |                  |        |                     |
| ~          | DNI/NIE V      |         |                 |                  |        |                     |

#### PASO 7

- En el caso de que solo firme la madre o el padre se debe marcar el poque de entre las opciones que vienen habilitadas, y adjuntar la documentación oportuna. Por ejemplo:
  - En el caso de separación adjuntar el convenio regulador.
  - En el caso de familia monoparental adjuntar el empadronamiento donde se compruebe que en la casa solo está viviendo la madre o el padre.
  - En el caso de fallecimiento del padre o de la madre, adjuntar el acta de defunción.
  - En el caso de orden o sentencia de alejamiento u otras medidas cautelares deberéis adjuntar dicha orden o sentencia.

| MUY IM                                                                                                    | <u>//UY IMPORTANTE</u>                                                                                                    |          |  |  |  |  |  |
|----------------------------------------------------------------------------------------------------|----------------------------------------------------------------------------------------------------|----------|--|--|--|--|--|
| Si en la relación de miembros computables sólo incluye un tutor/a, marque y acredite la opción que lo justifique adjuntando la documentación correspondiente |                                                                                                    |          |  |  |  |  |  |
| DECLARO: Que la solicitud solamente está firmada por el padre/madre/tutor legal/tutora legal, debido a:                                                      |                                                                                                    |          |  |  |  |  |  |
|                                                                                                    | Familia monoparental                                                                                                    | Examinar |  |  |  |  |  |
|                                                                                                    | Fallecimiento del otro progenitor                                                                                                    | Examinar |  |  |  |  |  |
|                                                                                                    | Separación legal, Convenio regulador o convenio de medidas paternofiliales y/o sentencia judicial, en el que se especifique el régimen de custodia divorcio. | Examinar |  |  |  |  |  |
|                                                                                                    | Orden o sentencia de alejamiento u otras medidas cautelares                                                                                                  | Examinar |  |  |  |  |  |
|                                                                                                    | Otras circunstancias (especificar):                                                                                                    | Examinar |  |  |  |  |  |
|                                                                                                    |                                                                                                    |          |  |  |  |  |  |

# PASO 8

- Hay que marcar la casilla dándole permiso para que consulten la información de índole tributaria.

También se consultarán los datos que <u>AUTORICE EXPRESAMENTE</u> a continuación:

☐ AUTORIZO a la consulta de la información de índole tributaria.

#### PASO 9

- Una vez que este rellenada al competo deberéis darle a validar. Para ello tenéis que pinchar en el TICK VERDE que hay arriba a la derecha.

Solicitud de Ayuda para Libros y Comedores Escolares

**O** 

#### **PASO 10**

- Una vez validada, os va a salir en el mismo sitio un TICK BLANCO Y AZUL, tenéis que pinchar y ya la habréis firmado. En los casos que solo está el padre o la madre ya os deberá salir el mensaje como PRESENTADA.

#### **PASO 11**

- En los casos que tienen que firmar los dos tutores, arriba a la izquierda os va a salir de nuevo otro TICK BLANCO Y AZUL, tenéis que pinchar y se os va a abrir un recuadro para poner USUARIO Y CONTRASEÑA. Ponéis el usuario y la contraseña de EDUCAMOSCLM del tutor que todavía no ha firmado y le dais a validar. De esta manera ya habréis pedido la beca.

Si tenéis cualquier duda con alguno de los pasos, enviarnos un correo y os ayudaremos: <u>45000680.ceip@educastillalamancha.es</u>

# ¡QUÉ PASÉIS UN FELIZ VERANO!